# UNIT 4 安装 Android 程序开发工具

在开始学习编写 Android 应用程序之前,我们必须先搭建一个 Android 应用程序的开发环境。 建立 Android 应用程序开发环境需要安装一些工具软件,而学习 Android 应用程序设置的一大好处 是这些工具软件完全免费,只要上网就可以下载,而且这些免费下载的软件,不会因为免费就在质 量和功能上有所打折,事实上它们和市场上的商业程序相比之下毫不逊色,并且对于各种操作系统 都百分之百支持,包括 Windows XP、Windows Vista、Windows 7、Linux、Mac OS。

# 4-1 不同操作系统的开发工具版本

因为 Android 是整合目前世界上许多开放源代码技术而成的平台,并不是单一厂商的独家产品,因此在安装过程中需要到不同的网站下载软件,并且软件的版本也要谨慎挑选(因为考虑到软件间的兼容性),而不像一般商业软件只要执行一个安装程序就大功告成。因此安装过程中需要多一点的耐心,请读者要先有心理准备。不过也无须太过担心,因为这些开源软件都已经发展得非常成熟,只要依照说明一步一步操作即可顺利完成。在安装过程中读者也可以体会 DIY 的乐趣。以下就以 Windows 操作系统为例,详细介绍 Android 程序开发工具的安装过程。

在开始安装之前先让我们检视一下执行 Android 程序开发工具所需的软硬件条件。就硬件而言 必须考虑执行速度和硬盘容量,因为 Android 程序开发工具都是使用 Java 语言编写,Java 程序的 执行速度先天就比较缓慢,而且需要占用较多的内存,因此如果你的 CPU 不够快,或是内存不够 大,在操作的过程中会经常处于等待的状态,为了能够顺利地使用 Android 程序开发工具,你的计 算机必须符合以下所列的最低需求。

计算机硬件的最低需求

■ CPU运作速度(频率) 2.5GHz(建议双核以上)

Android 手机程序设计入门、应用到精通

■ 内存 1GB

■ 硬盘剩余空间 3GB

如果你的计算机是在3年内购买的新型计算机,应该能够符合以上的条件。如果你的计算机是 比较旧的机型,也可以先尝试安装看看,然后再视情况决定是否需要升级。

### 软件需求

软件需求包括操作系统的种类和开发工具的相关软件。

1. 操作系统

Android 程序开发工具支持的 Windows 操作系统版本包括 Windows XP、Windows Vista 和 Windows 7。

2. Java Development Kit ( JDK )

请读者注意一定要安装 JDK 而不能只安装 JRE (JDK 包含 JRE), JDK 的版本必须是 JDK5 或 JDK6。

3. Eclipse

Eclipse 是由 IBM 所捐赠的开放源代码软件,它是一个功能超强的程序开发平台,经过全世界开放源代码程序设置人员的通力合作,目前已经发展出支持多种程序语言开发的版本,包括 Java、C/C++、PHP、Software modeling 等。我们需要的版本是 Eclipse IDE for Java Developers,目前最新版本是 3.6.2。

- Android Development Tools (ADT) plugin for Eclipse
   这是用来编写 Android 程序的工具软件,它是一个 Eclipse 的 plugin (插件),也就是必需
   安装在 Eclipse 中和 Eclipse 一起运行。
- Android Software Development Kit(Android SDK)
   Android SDK包括开发 Android 程序的过程中需要用到的资源,像是链接库、程序除错工具、手机模拟器等。

在了解计算机的硬件和软件需求之后,接下来就让我们到相关网站下载所需的软件开始进行安装吧!

# 4-2 安装 Android 程序开发工具的步骤

## 第一步 安装 JDK

12

JDK 是编写 Java 程序必备的工具,如果读者曾经学过 Java 程序设置,那么计算机中应该已 经安装好 JDK。假如不确定或者不知道计算机中安装的 JDK 版本,可以执行 Windows 的"控制 面板→添加或删除程序",找找看其中是否有一项叫做 Java SE Development Kit (旧的 JDK 名称

2 Part

#### 开始我们的 Android 程序设计之旅

#### PART 2

叫做 Java 2 SDK, SE)。如果找到了(注意版本必须是 5 或 6)表示你的计算机已经安装好 JDK, 就可以跳过这一个步骤。如果找不到或是版本比 5 或 6 还低,请先将旧版的 JDK 删除,然后按照下列说明安装新的版本。

and the second second s

请启动网页浏览器在网址列输入下列网址,或是利用 Google 搜寻 JDK 再从中选择下列网址。 http://www.oracle.com/technetwork/java/javase/downloads/index.html

访问以上网址后会看到如图 4-1 的网页,如果读者看到的网页排版和书上的图有些不同也不用 担心,因为公司的网页随时都有可能做些调整,但是内容基本上是相同的。请读者找到屏幕上的 Download JDK 按钮然后单击它,之后就会出现图 4-2 的页面。请选择适合的操作系统版本 (Platform),再勾选同意遵守版权的项目,然后单击 Continue 按钮就会出现如图 4-3 的页面。请按 下网页中的文件名称就会显示下载窗口,接着选择你要储存的路径然后开始下载。等下载完后直接 执行下载的文件就可以完成安装。

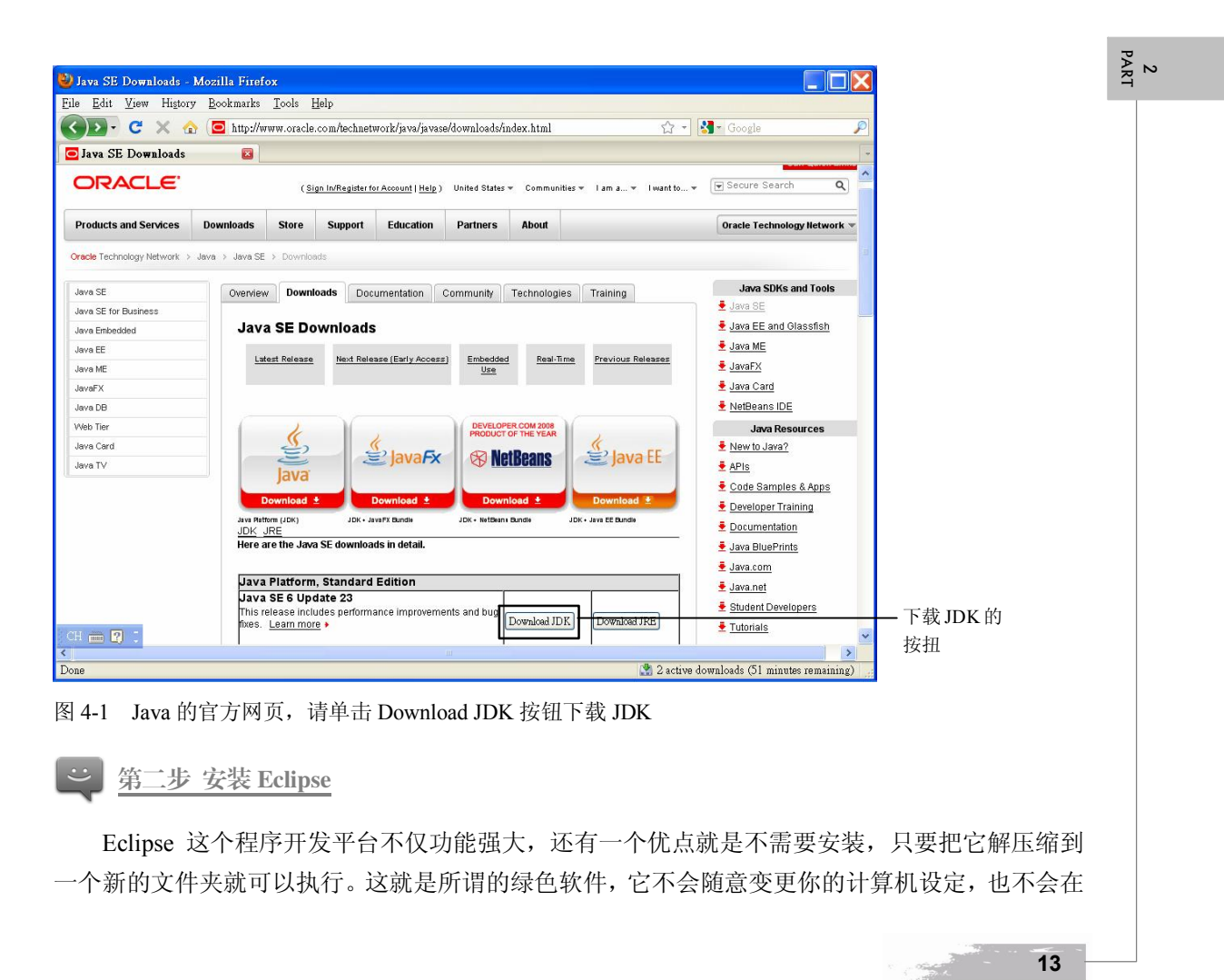

删除之后留下任何垃圾。首先我们到 Eclipse 的官方网站,请读者开启网页浏览器在网址栏输入下 列网址,或是利用 Google 搜寻 Eclipse 再从中选择下列网址。

http://www.eclipse.org/

| W Java SE Development Kit 0023 - Mozilla Pirefox                                                                                                    |                                                                                                    |                                              |          |
|----------------------------------------------------------------------------------------------------|----------------------------------------------------------------------------------------------------|----------------------------------------------|----------|
| Eile Edit View Higtory Bookmarks Tools Help                                                                                                    |                                                                                                    |                                              |          |
| 🔇 🔍 🗸 C 🗙 🏠 🗋 sun.com https://cds.sun.com/is-bin/INTERSHOP.enfinity/WFS/CDS-CDS_Develope                                                                                                    | er-Site/en 😭 🔹 🚼 🖉 Google                                                                                                    | P                                            |          |
| 🗋 Java SE Development Kit 6 🚳                                                                                                    |                                                                                                    | -                                            |          |
| Java V Solaris V Communities                                                                                                    | ▼ My SDN Account Join SDN                                                                                                    | <u>^</u>                                     |          |
| SDNHone - Download Center -                                                                                                    |                                                                                                    |                                              |          |
| Provide Information, then Continue to Download                                                                                                    | GlassFish App Server<br>Fast, Easy & Reliable                                                                                                    |                                              |          |
| Select Platform and Language for your download:                                                                                                    | Intuitive IDE                                                                                                    |                                              |          |
| Platform: Select. V<br>Language Calest<br>Linux Linux 4<br>Solaris 594C coment Kit 6u23 License Agreement.<br>Solaris 594C coment Kit 6u23 License Agreement.                                                                                                    | Getting Started?<br>» New to Java Center<br>» New to Solaris Center<br>» Sun Studio                                                                                                    | 请选                                           | 择适合你     |
| Windows<br>Windows x64                                                                                                    | Download Depayroop                                                                                                    | 并47U<br>版本                                   | 加邪干不     |
| 图 4-2 选择想要的 JDK 版本                                                                                                    |                                                                                                    |                                              |          |
| 图 4-2 选择想要的 JDK 版本                                                                                                    |                                                                                                    |                                              |          |
| 图 4-2 选择想要的 JDK 版本<br>Download Java SE Development Kit 6n23 for Windows, Multi-language - Mozilla Firefox<br>Eile Edit View History Bookmarks Tools Help                                                                                                    |                                                                                                    |                                              |          |
| 图 4-2 选择想要的 JDK 版本<br>Download Java SE Development Kit 6n23 for Windows, Multi-language - Mozilla Firefox<br>Eile Edit View History Bookmarks Icols Help<br>C > C X 合 Distance Inter/Ids.sten.com/is-bin/INTERSHOP.enfinity/WFS/CDS-CDS_Develope                                                                                                    | rr-Situden 🏠 + 🔀 - Google                                                                                                    | X                                            |          |
| 图 4-2 选择想要的 JDK 版本<br>Download Java SE Development Kit 6n23 for Windows, Multi-language - Mozilla Firefox<br>Eile Edit View History Bookmarks Tools Help<br>C > C * 企 『 suncom https://ds.sun.com/is-bin/INTERSHOP.enfinity/WFS/CDS-CDS_Develope<br>Download Java SE Develop: 2<br>CRACLE* Sun Developer Network (SDN)<br>Java * Solaris * Communities                                                                        | rr-Sitte/en "☆ + 💽 • Google<br>▼ My SDN Account Join SDN                                                                                                    |                                              |          |
| 图 4-2 选择想要的 JDK 版本<br>Download Java SE Davelopment Kit 6n23 for Windows, Multi-language - Mozilla Firefox<br>Eile Edit View History Bookmarks Iools Help<br>C X ① Insucon https://cds.sun.com/s-bin/INTERSHOP enfinity/WFS/CDS-CDS_Develope<br>Download Java SE Developer Network (SDN)<br>Java * Soleris * Communities<br>SDN Home - Download Center -<br>Download Java SE Development Kit 6u23 for Windows, Mul<br>language | ar-Stite/en 🏠 🔹 🍓 • Google<br>• Mry SDN Account Usin SDN<br>• Itti- 🛛 💌 🐏 🖓                                                                                                    |                                              |          |
| 图 4-2 选择想要的 JDK 版本<br>Download Java SE Development Kit 6n23 for Windows, Multi-Jangnage - Mozilla Firefox<br>Ele Edit View History Bookmarks Tools Help<br>C C C C C C C C C C C C C C C C C C C                                                                                                     | rr-Sttefen (2) - ) 💽 - Google<br>• My SDN Account Jon SDN<br>Itti- 🖂 (2) - (2) - |                                              |          |
| 图 4-2 选择想要的 JDK 版本<br>Download Java SE Development Kit 6023 for Windows, Multi-Janguage - Mozilla Firefox<br>Eile Edit View History Bookmarks Tools Help<br>C C C C C C C C C C C C C C C C C C C                                                                                                     | ar-Stavlen (2) - Qoogle<br>• My SDN Account Join SDN<br>Iti- Qualifia App Server<br>rest, Say & Reliable<br>@ MatiBazzy Simple, Intuitive (DE                                                                                                    |                                              |          |
| 图 4-2 选择想要的 JDK 版本<br>Download Java SE Development Kit 6023 for Windows, Multi-Janguage - Mozilla Firefox<br>Eile Edit View History Bookmarks Tools Help<br>C C C C C C C C C C C C C C C C C C C                                                                                                     | ar-Sitte/en ∰ • Google<br>• My SDN Account Join SDN<br>Iti- ☑ C • • • • • • • • • • • • • • • • • •                                                                                                    |                                              |          |
| 图 4-2 选择想要的 JDK 版本<br>Download Java SE Development Kit 6023 for Windows, Multi-Janguage - Mozilla Firefox<br>Ele Edit View History Bookmarks Tools Help<br>C C C C C C C C C C C C C C C C C C C                                                                                                     | rr-Sita/en (2) - Qoogle<br>▼ My SDN Account Join SDN<br>Iti-  Quarinh App Server<br>Cotting Started?<br>• New to Java Center                                                                                                    |                                              |          |
| 图 4-2 选择想要的 JDK 版本<br>Download Java SE Development Kit 6a23 for Windows, Multi-Janguage - Mozilla Firefox<br>Elle Edit View Higtory Bookmarks Iools Help<br>C C C C C C C C C C C C C C C C C C C                                                                                                     | rr-Site/en ☆                                                                                                    | <b>●</b> ●●●●●●●●●●●●●●●●●●●●●●●●●●●●●●●●●●● | · exe 文档 |

14

开启该网址后就会看到如图 4-4 的页面,请点选其中的 Download Eclipse 按钮就会进入图 4-5 的网页。请点选其中的 Eclipse IDE for Java Developers 项目,进入图 4-6 的页面,最后从右边的版本列表中选择适合的操作系统版本进行下载。

图 4-3 单击文件名开始下载

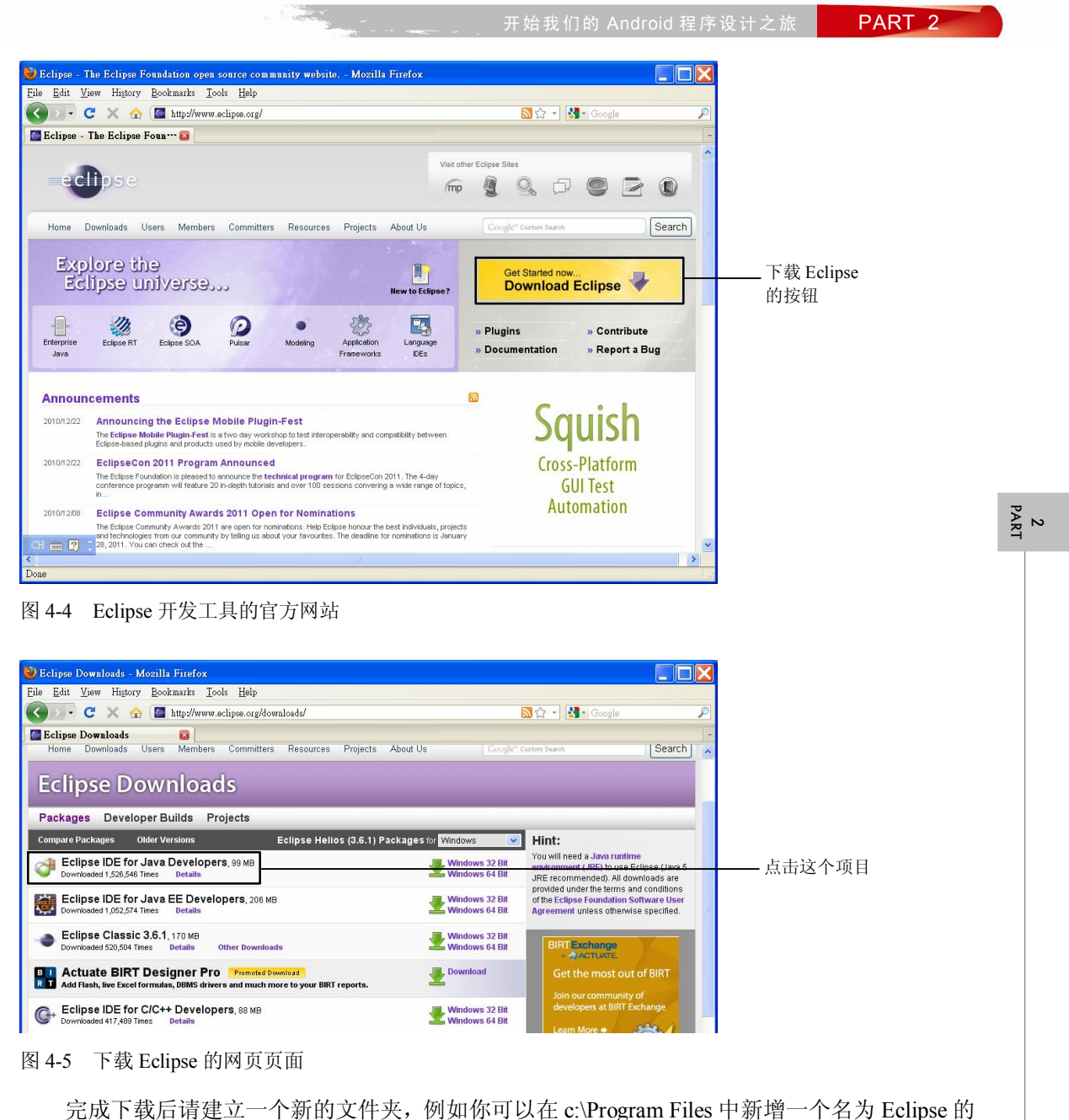

完成下载后请建立一个新的文件夹,例如你可以在 c:Program Files 甲新增一个名为 Eclipse 的 文件夹,然后把下载的 zip 文件全部解压缩到该文件夹即可完成 Eclipse 的安装。这里要提醒读者 在文件夹的名称中不要使用中文,否则在执行开发工具的过程中可能会出现错误。当要启动 Eclipse 时,只要执行其中的 eclipse.exe 即可。为了日后使用上的方便,读者可以在桌面上建立一个 eclipse.exe 文件的快捷方式。

15

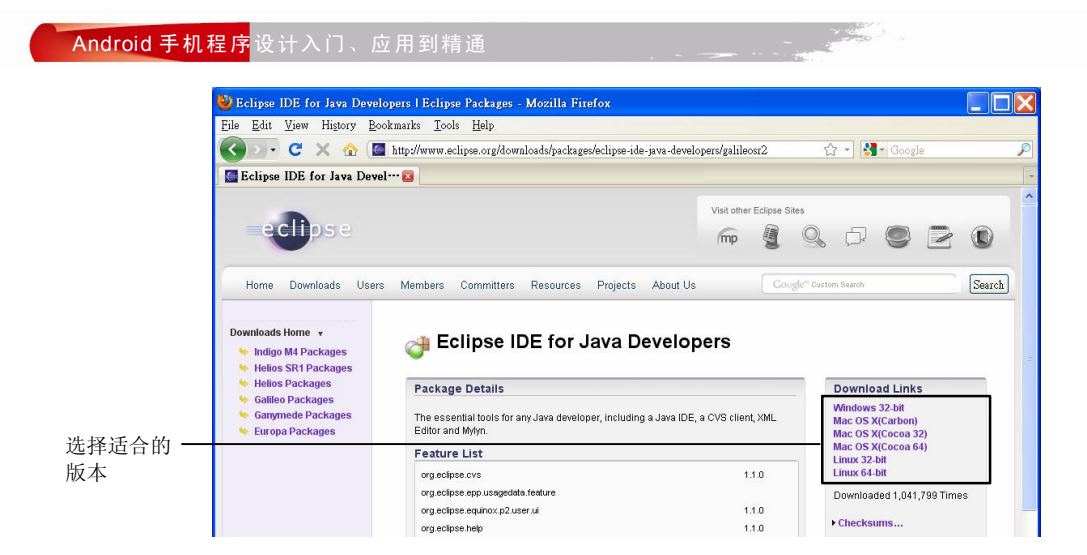

图 4-6 选择我们需要的 Eclipse IDE for Java Developers 版本

2 Part

 $\ddot{}$ 

第三步 安装 Android Development Tools (ADT) plugin for Eclipse

ADT plugin for Eclipse 可以在 Eclipse 主程序中完成下载和安装。首先执行上一个步骤安装好的 eclipse.exe, 然后选择 Help→Install New Software 就会出现图 4-7 的对话框,单击对话框右边的 Add 按钮并输入下列信息。

| Available Software                                                                                          |                                                   |                                                                                      |                     |           |
|----------------------------------------------------------------------------------------------------|---------------------------------------------------|--------------------------------------------------------------------------------------|---------------------|-----------|
| Select a site or enter the location                                                                         | f a site.                                         |                                                                                      |                     |           |
| Work with: <sup>0</sup> type or select a site                                                               |                                                   |                                                                                      | Add                 | ——单击这个按   |
|                                                                                                    | Find more                                         | software by working with the 'Available Software                                     | Sites' preferences. | 填写Android |
| type filter text                                                                                            |                                                   |                                                                                      |                     | 发工具网址     |
| Name                                                                                                    | Ve                                                | ersion                                                                               |                     |           |
|                                                                                                    |                                                   |                                                                                      |                     |           |
| Details                                                                                                    |                                                   |                                                                                      |                     |           |
| Details                                                                                                    | available software                                | Hide items that are already installed                                                |                     |           |
| Details<br>Show only the latest versions of<br>Group items by category                                      | available software                                | ☐ Hide items that are already installed<br>What is <u>already installed</u> ?        | =                   |           |
| Details<br>Show only the latest versions of<br>Group items by category<br>Contact all update sites during i | available software<br>stall to find required soft | Hide items that are already installed<br>What is <u>already installed</u> ?<br>tware | =                   |           |

图 4-7 在 Eclipse 中安装 ADT plugin for Eclipse 的页面

Name: Android plugin

Location: https://dl-ssl.google.com/android/eclipse/

16

然后单击 OK 按钮。在对话框中央的列表会出现 Developer Tools 项目。如果没有出现,请读者再重新单击 Add 按钮,把 Location 改为 http://dl-ssl.google.com/android/eclipse/(也就是把原来的 https 改成 http)应该就会出现 Developer Tools,把该项目打勾然后进行安装就可完成这个步骤。

第四步 安装 Android Software Development Kit (Android SDK)

请开启网页浏览器在网址列输入下列网址,或是利用 Google 搜寻 Android SDK 再从中选择下 列网址。

#### http://developer.android.com/sdk/index.html

开启该网址后会出现图 4-8 的网页,网页上会列出不同操作系统的 Android SDK 版本。对于 Windows 操作系统来说,官方网站推荐使用 installer\_r10-windows.exe,因此我们点选该文档进行下载,再把下载的文档解压缩到第二个步骤中的 Eclipse 文件夹,它会自动产生一个名为 android-sdk (旧版的程序为 android-sdk-windows)的新文件夹。在该文件夹下找到一个名为 SDK Manager.exe 的执行文件将它启动,在出现的对话框中会列出许多项目,包括不同的 SDK 版本(SDK Platform And X.X APIX)、程序范例(Samples for SDK APIX)、Google 额外提供的 API(Google APIs by Google Inc) 以及若干其他项目。读者可以把所有的项目全部打勾一起安装。

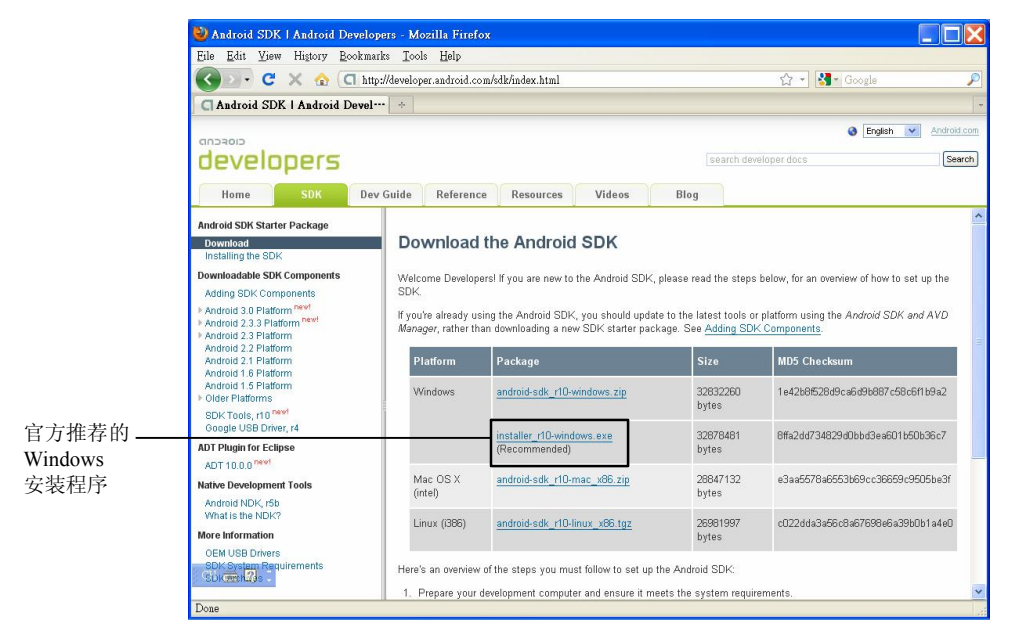

图 4-8 Android SDK 的官方网站

完成安装之后还必须在 Eclipse 中设置 Android SDK 的路径才可以使用。请读者执行 Eclipse, 选择菜单上的 Window→Preferences 便会出现图 4-9 的对话框,在对话框的左边点选 Android 项目, 然后在右边的 SDK Location 中填上 android-sdk 文件夹的完整路径(也可以使用右边的 Browse 按 2 PART

PART 2

Concert.

|                    | Preferences                                                                                                    |                                                                                                |                                                                                                    |                                         |                                 |     |                        |
|--------------------|----------------------------------------------------------------------------------------------------|------------------------------------------------------------------------------------------------|----------------------------------------------------------------------------------------------------|-----------------------------------------|---------------------------------|-----|------------------------|
|                    | type filter text                                                                                                  | Ø Value must be an existing director                                                           | у                                                                                                   |                                         | ⇔•⇒••                           |     |                        |
| ● 点选<br>Android 项目 | General     Android     Ant     EMF Compare     Help                                                              | Android Preferences<br>SDK Location: D:Program Files/ec<br>Note: The list of SDK Targets below | lipse'android-sdk-windows<br>is only reloaded once you hit 'Apply' or 'OF                           | к <sup>.</sup> .                        | Browse                          | - 0 | 单击 Browse<br>按钥选择      |
|                    | © Install/Update<br>© Java<br>© Fuw/Debug<br>© Tasks<br>© Texm<br>© USage Data Collector<br>© Validation<br>© XML | Target Name<br>Android 2.3.1<br>Android 2.3.3<br>Android J.3<br>Android Honeycomb (Preview)    | Vendor<br>Android Open Source Project<br>Android Open Source Project<br>Android Open Source Project | Platform<br>2.3.1<br>2.3.3<br>Honeycomb | API Level<br>9<br>10<br>Honeyco |     | android-sdk 文<br>件夹的位置 |
|                    |                                                                                                    | Standard Android platform 2.3.3                                                                |                                                                                                    | Restore Defaults                        | Apply                           | •   | 单击 Apply<br>按钮         |
|                    | ?                                                                                                    |                                                                                                |                                                                                                    | OK                                      | Cancel                          | - 0 | 单击 OK                  |
| 团 4 0 沈台 下 1:      | 44 A 1 1 4                                                                                                    | DV 支供去购得                                                                                       |                                                                                                    |                                         |                                 |     | 按钮                     |

钮来选择),最后单击下方的 Apply 按钮,再单击 OK 按钮。

图 4-9 设定 Eclipse 的 Android SDK 文件夹路径

2 Part

## 😅 <u>第五步</u>建立一个 Android Virtual Device (AVD)

AVD 就是 Android SDK 中的手机模拟器。在编写 Android 应用程序的过程中,我们必须让程序在手机模拟器中执行才可以看到结果。请先执行 Eclipse,选择菜单上的 Window→Android SDK and AVD Manager 就会出现图 4-10 的对话框。在对话框中点选左边的 Virtual devices 再按下右边的 New 按钮便会出现图 4-11 的对话框,在 Name 字段中为这个虚拟手机取一个名称,在 Target 字段中选择一个 Android 的版本,通常选择最高的版本即可,在下方的字段中还可以指定 SD 卡的容量、手机的外观和屏幕的分辨率,最后单击 Create AVD 按钮。视情况需要,你可以建立多个不同型态的虚拟手机,以便测试程序在各种手机的执行结果。

|                | 🛱 Android SDK and A                                                                                            | VD Manager                                                                                        |                                            |                   |         |          |
|----------------|----------------------------------------------------------------------------------------------------|---------------------------------------------------------------------------------------------------|--------------------------------------------|-------------------|---------|----------|
| ● 选择 Virtual - | Virtual devices                                                                                                | List of existing Android Virtual Devices                                                          | located at C:\Documents and Settings\dav   | idsun\android\avo | 1       |          |
| devices        | Available packages                                                                                             | AVD Name                                                                                          | Target Name                                | Platform          | New     | ❷ 単击 New |
|                |                                                                                                    | ✓ mobilePhone_Android_2.3                                                                         | Android 2.3.3                              | 2.3.3             | Edit    | 按钮       |
|                |                                                                                                    | mobilePhone_Android_2.3_sdcard                                                                    | Android 2.3.3                              | 2.3.3             | Delete  |          |
|                |                                                                                                    |                                                                                                   |                                            |                   | Derete  |          |
|                |                                                                                                    |                                                                                                   |                                            |                   | Repair  |          |
|                |                                                                                                    |                                                                                                   |                                            | ſ                 | Details |          |
|                |                                                                                                    |                                                                                                   |                                            | ſ                 | Start   |          |
|                |                                                                                                    |                                                                                                   |                                            | L                 | Start   |          |
|                |                                                                                                    |                                                                                                   |                                            |                   |         |          |
|                |                                                                                                    |                                                                                                   |                                            |                   |         |          |
|                |                                                                                                    |                                                                                                   |                                            |                   |         |          |
|                |                                                                                                    |                                                                                                   |                                            |                   | Defent  |          |
|                |                                                                                                    |                                                                                                   | A                                          | 2                 | Keiresh |          |
|                |                                                                                                    | <ul> <li>A valid Android Virtual Device.</li> <li>An Android Virtual Device that faile</li> </ul> | A repairable Android Virtual Device.       |                   |         |          |
|                |                                                                                                    |                                                                                                   | o to toau, click Details to see the error. |                   |         |          |
|                |                                                                                                    |                                                                                                   |                                            |                   |         |          |
| 图 4-10 新增手     | -机模拟器的对i                                                                                                    | 古框                                                                                                |                                            |                   |         |          |
|                |                                                                                                    |                                                                                                   |                                            |                   |         |          |
|                |                                                                                                    |                                                                                                   |                                            |                   |         |          |
|                |                                                                                                    |                                                                                                   |                                            |                   |         |          |
| 18             |                                                                                                    |                                                                                                   |                                            |                   |         |          |
| - <b>-</b>     | San and a second second second second second second second second second second second second second second se |                                                                                                   |                                            |                   |         |          |

|           | Anarola_phone_2.5.5           | 10       |     |         |
|-----------|-------------------------------|----------|-----|---------|
| larget:   | Android 2.3.3 - API Level     | 10       |     | ¥       |
| SD Card:  | Con l                         |          |     | NCD III |
|           | Size:                         |          |     | MiB V   |
|           | OFile:                        |          |     | Browse  |
| Snapshot: |                               |          |     |         |
|           | Enabled                       |          |     |         |
| Skin:     |                               |          |     |         |
|           | Suilt-in: Default (           | WVGA80   | )0) | ~       |
|           | O Resolution:                 |          | x   |         |
| Hardware: |                               |          |     |         |
|           | Property                      | Value    |     | New     |
|           | Abstracted LCD density        | 240      |     | Delete  |
|           | Device ram size               | 256      |     |         |
|           |                               |          |     |         |
|           |                               |          |     |         |
| Overrid   | a the existing AVD with the   | como nor | ne  |         |
| 0 10110   | e me existing it's lo with me | same nai |     |         |
|           |                               |          |     |         |

图 4-11 设置手机模拟器的名称和属性

完成上述的所有步骤之后,安装 Android 程序开发工具的任务就大功告成了。如果读者的计算 机是使用 Linux 操作系统或是 Mac 计算机,安装 Android 程序开发工具的过程与我们以上介绍的步 骤非常类似,只是在软件版本的选择上要挑选适合的操作系统版本,请读者同样依照以上的步骤操 作即可顺利完成安装。

开始我们的 Android 程序设计之旅

# 4-3 Android 程序开发工具的维护和更新

Android 程序开发工具包含许多不同来源的软件,这些软件会不断地推陈出新。如果我们需要 更新其中某一个软件,或是觉得系统有问题想删除某一个软件再重新安装该怎么办呢?以下我们以 Windows 版本的开发工具为例来加以说明。

1. 删除 JDK 再重新安装

删除前如果要先检查计算机中安装的 JDK 版本可以执行 Windows 的"控制面板→添加或删除 程序",寻找其中名为 Java SE Development Kit 的项目。该项目名称的后面会有一个数字表示版本 号码(例如5或6),如果想要删除旧的版本,可以先用鼠标点击它,然后单击删除按钮。

要安装新版的 JDK 首先要连到 JDK 的官方网站下载想要的 JDK 版本,然后执行它的执行文件 即可完成安装。

2 PART

PART 2

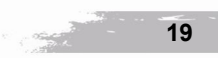

#### Android 手机程序设计入门、应用到精通

#### 2. 删除 Eclipse 再重新安装

Eclipse 是一个绿色软件,只要把它复制到计算机磁盘中就可以执行。如果想要删除它,也只要删除它所在的文件夹即可。但是请注意,删除 Eclipse 会把我们已经安装好的 Android 程序开发工具也一并删除,所以等你复制好新版的 Eclipse 之后,必须依照前面介绍的步骤把 Android 程序开发工具重新安装一次。

3. 删除 ADT plugin for Eclipse 再重新安装

执行 Eclipse 然后选择菜单 Help→About Eclipse,在出现的对话框中单击 Installation Details 按 钮就会出现图 4-12 的对话框。在对话框中会列出安装在 Eclipse 中的工具,请找出 Android DDMS、 Android Development Tools 和 Android Hierarchy Viewer 三个项目,点击它们后(可以同时按住键盘 上的 Ctrl 键进行多重选择)单击下方的 Uninstall 按钮就可删除。如果是想要更新,就单击 Update 按钮。删除后要重新安装请参阅前面的安装步骤重新做一次即可。

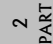

| Name                                                                                                    |  | Version                                                                      | Id                                                                          |
|----------------------------------------------------------------------------------------------------|--|------------------------------------------------------------------------------|-----------------------------------------------------------------------------|
| Android DDMS<br>Android Development Tools<br>Android Hierarchy Viewer<br>Eclipse IDE for Java Developers |  | 8.0.1.v201012062<br>8.0.1.v201012062<br>8.0.1.v201012062<br>1.2.2.20100216-1 | 107-82219 com.and<br>107-82219 com.and<br>107-82219 com.and<br>?30 epp.pack |
| <                                                                                                    |  |                                                                              |                                                                             |
|                                                                                                    |  |                                                                              |                                                                             |
|                                                                                                    |  |                                                                              |                                                                             |
|                                                                                                    |  |                                                                              |                                                                             |

图 4-12 删除或更新 ADT plugin for Eclipse 的操作页面

#### 4. 删除 Android SDK 再重新安装

在 Eclipse 执行文件的文件夹中,找到名为 android-sdk 的文件夹,把其中的文件全部删除。 然后按照前面介绍的安装步骤重新安装 Android SDK。如果是要更新,可以执行 android-sdk 文件 夹中的 SDK Manager.exe,再单击其中的 Update All...按钮。或是执行 Eclipse 程序主菜单的 Windows →Android SDK and AVD Manager,然后选择对话框左边的 Installed packages 再单击

20

Update All...按钮。

5. 移动 Eclipse 程序的文件夹

当安装好 Android 程序开发工具之后,如果有一天突然想把 Eclipse 程序的文件夹搬到其他地 方也是可以,只不过必须重新设置 Eclipse 中的 Android SDK 文件夹路径。请读者依照前面介绍的 步骤重新完成设置即可。

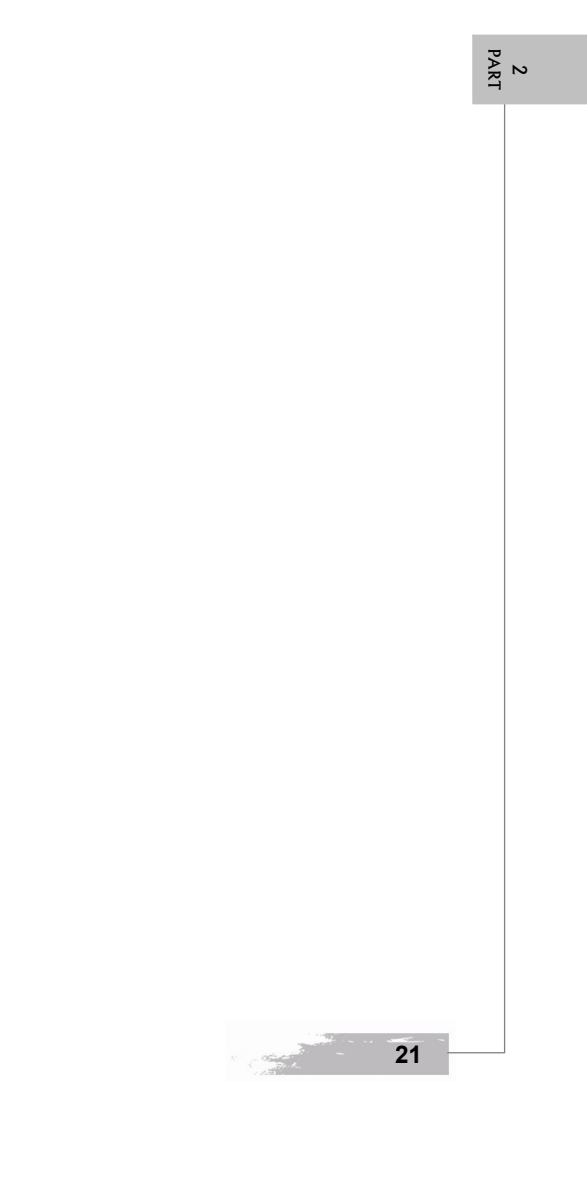